# **Configure Point to Point Tunneling Protocol** (PPTP) Server on RV320 and RV325 VPN Router Series on Windows

# Objective

The Point to Point Tunneling Protocol (PPTP) is a network protocol used to create VPN tunnels between public networks. PPTP servers are also known as Virtual Private Dialup Network (VPDN) servers. PPTP is preferred over other VPN protocols because it is faster and it has the ability to work on mobile devices. A total of ten PPTP tunnels can be configured on the PPTP Server.

This article explains how to configure a PPTP (Point-to-Point Tunneling Protocol) server on Windows for the RV32x VPN Router Series.

### **Applicable Devices**

- RV320 Dual WAN VPN Router
- RV325 Gigabit Dual WAN VPN Router

### **Software Version**

• v1.1.0.09

## **Configure PPTP Server**

### **PPTP IP Range**

Step 1. Log in to the web configuration utility and choose **VPN** > **PPTP Server**. The *PPTP Server* page opens:

| PPTP Serv        | er                    |                        |                 |  |  |  |  |
|------------------|-----------------------|------------------------|-----------------|--|--|--|--|
| PPTP IP Range    | e                     |                        |                 |  |  |  |  |
| Enable           |                       |                        |                 |  |  |  |  |
| Range Start:     | 192.168.1.150         |                        |                 |  |  |  |  |
| Range End:       | 192.168.1.159         |                        |                 |  |  |  |  |
| PPTP Tunnel S    | Status<br>nel(s) Used | 10 Tunnel(s) Available |                 |  |  |  |  |
| Connection       | Table                 |                        |                 |  |  |  |  |
| User Name        |                       | Remote Address         | PPTP IP Address |  |  |  |  |
| 0 results found! |                       |                        |                 |  |  |  |  |
| Save             | Cancel                |                        |                 |  |  |  |  |

Step 2. Check the **Enable** check box to enable the PPTP Server on the RV320.

| PPTP Serv        | er            |                |                 |                 |  |  |
|------------------|---------------|----------------|-----------------|-----------------|--|--|
| PPTP IP Rang     | e             |                |                 |                 |  |  |
| Enable           |               |                |                 |                 |  |  |
| Range Start:     | 192.168.1.150 |                |                 |                 |  |  |
| Range End:       | 192.168.1.158 |                |                 |                 |  |  |
| PPTP Tunnel      | Status        |                |                 |                 |  |  |
| 0 Tuni           | nel(s) Used   | 10 Tunn        | el(s) Available |                 |  |  |
| Connection       | Table         |                |                 |                 |  |  |
| User Name        |               | Remote Address |                 | PPTP IP Address |  |  |
| 0 results found! |               |                |                 |                 |  |  |
| Save             | Cancel        |                |                 |                 |  |  |

Step 3. Enter the starting LAN IP address of the range assigned to the first PPTP VPN client in the

Range Start field. The default IP is 192.168.1.200.

Step 4. Enter the last LAN IP address of the range assigned to the last PPTP VPN client in the *Range End* field. The default is 192.168.1.204.

Step 5. Click **Save** to save the settings.

#### **PPTP Tunnel Status**

| PPTP Serv     | er                            |                       |                 |
|---------------|-------------------------------|-----------------------|-----------------|
| PPTP IP Range | 9                             |                       |                 |
| Enable        |                               |                       |                 |
| Range Start:  | 192.168.1.150                 |                       |                 |
| Range End:    | 192.168.1.158                 |                       |                 |
| PPTP Tunnel S | i <b>tatus</b><br>nel(s) Used | 9 Tunnel(s) Available |                 |
| Connection 1  | lable .                       |                       |                 |
| User Name     |                               | Remote Address        | PPTP IP Address |
| user_3        |                               | 192.168.1.100         | 192.168.1.150   |
| Save          | Cancel                        |                       |                 |

• Tunnel(s) Used — Represents the number of tunnels that are currently in use by the PPTP Server.

• Tunnel(s) Available — Represents the number of tunnels that are still available to configure the PPTP Server.

**Note:** You need to add users before you can setup a connection in the connection table. For more information on how to configure users, refer to to the article <u>User and Domain Management</u> <u>Configuration on RV320 and RV325 VPN Router Series</u>.</u>

| PPTP Serve    | er                            |           |                     |                 |
|---------------|-------------------------------|-----------|---------------------|-----------------|
| PPTP IP Range | )                             |           |                     |                 |
| Enable        |                               |           |                     |                 |
| Range Start:  | 192.168.1.150                 |           |                     |                 |
| Range End:    | 192.168.1.158                 |           |                     |                 |
| PPTP Tunnel S | i <b>tatus</b><br>iel(s) Used | 9         | Tunnel(s) Available |                 |
| Connection T  | able                          |           |                     |                 |
| User Name     |                               | Remote A  | ddress              | PPTP IP Address |
| user_3        |                               | 192.168.1 | .100                | 192.168.1.150   |
| Save          | Cancel                        |           |                     |                 |

• Connection Table — The Connection List is a read-only list that shows information of VPN clients. The list shows the Username of the PPTP VPN client, Remote WAN IP address of the PPTP VPN client and the PPTP IP Address that the PPTP server assigns to the client upon connection. You need to configure PPTP VPN connection on Windows to display the user in the Connection Table.

**Note:** To learn more on how to setup the PPTP connection, refer to the *Configure PPTP VPN Connection on Windows* section.

#### **Configure PPTP VPN Connection on Windows**

Step 1. Log into the computer and choose **Start > Control Panel > Network and Internet > Network and Sharing Center**. The *Network and Sharing Center* window appears.

| Image: See full not set up connections         Image: See full not set up connections         Image: See full not set up connections         Image: See full not set up connections         Image: See full not set up connection or network         See full not set up a new connection or network         See full not set up a new connection or network         See full not set up a new connection or network         See full not set up a new connection or network         See full not set up a new connection or network         See full not set up a new connection or network         See full not set up a new connection or network         See full not set up a new connection or network         See full not set up a new connection or network         See full not set up a new connection or network         See full not set up a new connection or network         See full not set up a new connection or network         Set up a new connection or network         Set up a new connection or network         Set up a new connection or network         Set up a new connection or network         Set up a new connection or network         Set up a new connection or network         Set up a new connection or network         Set up a network         Connect to a network         Connect to a network         Connect or r | Viewv     | our basic network informatio                                 | on and set up        | connections                               |
|----------------------------------------------------------------------------------------------------|-----------|--------------------------------------------------------------|----------------------|-------------------------------------------|
| See full n         Internet         Internet                                                                                                    | view yo   | our basic network informatio                                 | on and set up t      | connections                               |
| Internet         (This computer)         View your active networks       Connect or discommand the connection of the connections         Image: Set up a new connection or network         Set up a new connection or network         Set up a new connection or network         Set up a new connection or network         Set up a new connection or network         Set up a new connection or network         Set up a new connection or network         Set up a new connection or network         Connect to a network         Connect to a network         Connect to a network         Connect or reconnect to a wireless, wired, dial-up, or VPN network         connect or reconnect to a wireless, wired, dial-up, or VPN network                                                                                                    |           | 🧶 —— 🦫 -                                                     | 🥥                    | See full map                              |
| (This computer)         View your active networks       Connect or disconn         Image: Work network       Access type:       Internet         Connections:       Image: Wireless Network       Connection         Change your networking settings       Set up a new connection or network       Set up a new connection or network         Set up a vireless, broadband, dial-up, ad hoc, or VPN connection; or set up router or access point.       Connect to a network         Connect to a network       Connect to a wireless, wired, dial-up, or VPN network                                                                                                    |           |                                                              | Inter                | net                                       |
| View your active networks       Connect or disconn         Image: Work network       Access type:       Internet         Connections:       Image: Wireless Network       Connection         Change your networking settings       Set up a new connection or network       Secure)         Change your networking settings       Set up a new connection or network       Set up a wireless, broadband, dial-up, ad hoc, or VPN connection; or set up router or access point.         Image: Connect to a network       Connect to a network       Connect to a wireless, wired, dial-up, or VPN network                                                                                                    | (This     | computer)                                                    |                      | 600                                       |
| Image: Work network       Access type:       Internet         Connections:       Image: Wireless Network       Connection         Change your networking settings       Set up a new connection or network       Secure)         Set up a new connection or network       Set up a wireless, broadband, dial-up, ad hoc, or VPN connection; or set up router or access point.         Image: Connect to a network       Connect to a network         Connect or reconnect to a wireless, wired, dial-up, or VPN network                                                                                                    | View your | r active networks                                            |                      | - Connect or disconnect                   |
| Work network       Connections: Wireless Network<br>Connection<br>Secure)         Change your networking settings         Image: Set up a new connection or network<br>Set up a wireless, broadband, dial-up, ad hoc, or VPN connection; or set up<br>router or access point.         Image: Set up a new connect to a wireless, wired, dial-up, or VPN network<br>Connect to a network<br>Connect to a wireless, wired, dial-up, or VPN network<br>Connect or reconnect to a wireless, wired, dial-up, or VPN network                                                                                                    | -         |                                                              | Access type:         | Internet                                  |
| Change your networking settings           Set up a new connection or network         Set up a wireless, broadband, dial-up, ad hoc, or VPN connection; or set up router or access point.           Image: Connect to a network         Connect to a network           Connect to a network         Connect to a wireless, wired, dial-up, or VPN network                                                                                                    |           | Work network                                                 | Connections: 🔐       | Wireless Network<br>Connection<br>Secure) |
| <ul> <li>Set up a new connection or network</li> <li>Set up a wireless, broadband, dial-up, ad hoc, or VPN connection; or set up router or access point.</li> <li>Connect to a network</li> <li>Connect or reconnect to a wireless, wired, dial-up, or VPN network</li> </ul>                                                                                                    | Change y  | our networking settings                                      |                      |                                           |
| <ul> <li>Set up a wireless, broadband, dial-up, ad hoc, or VPN connection; or set up router or access point.</li> <li>Connect to a network</li> <li>Connect or reconnect to a wireless, wired, dial-up, or VPN network connection</li> </ul>                                                                                                    | 4         | Set up a new connection or network                           | c                    |                                           |
| Connect to a network<br>Connect or reconnect to a wireless, wired, dial-up, or VPN network                                                                                                    |           | Set up a wireless, broadband, dial-u router or access point. | p, ad hoc, or VPN o  | connection; or set up a                   |
| Connect or reconnect to a wireless, wired, dial-up, or VPN network                                                                                                    | -         | Connect to a network                                         |                      |                                           |
| connection.                                                                                                    | 4         | Connect or reconnect to a wireless, connection.              | wired, dial-up, or \ | /PN network                               |
| Choose homegroup and sharing options                                                                                                    |           | Choose homegroup and sharing op                              | tions                |                                           |
| Access files and printers located on other network computers, or change<br>sharing settings.                                                                                                    |           | Access files and printers located on<br>sharing settings.    | other network con    | nputers, or change                        |
| Troubleshoot problems                                                                                                    |           | Troubleshoot problems                                        |                      |                                           |
| Diagnose and repair network problems, or get troubleshooting information                                                                                                    |           | Diagnose and repair network proble                           | ms, or get troubles  | shooting information.                     |

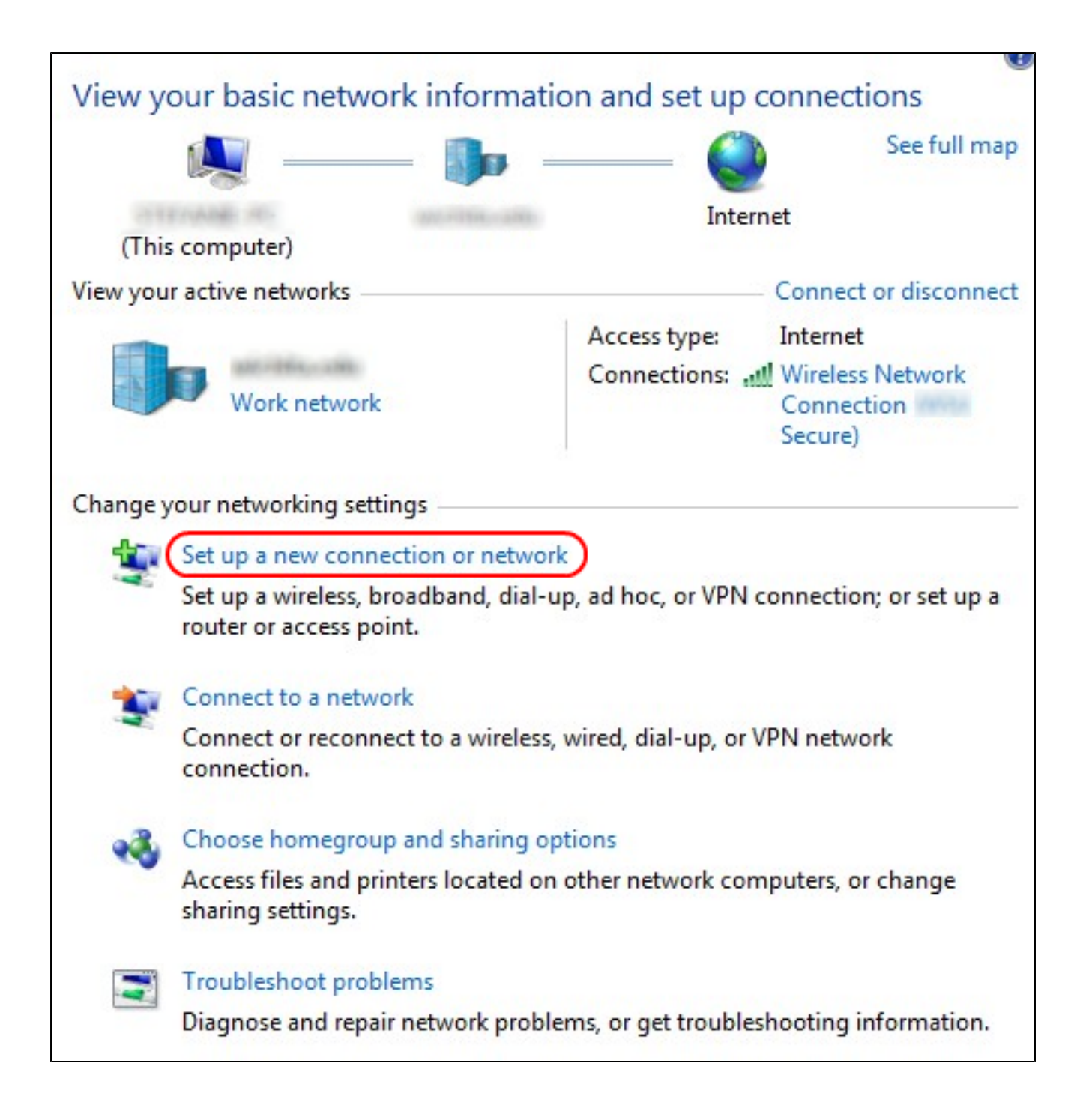

Step 2. Click **Set up a new connection or network** to create a new connection or network. The *Set Up a Connection or Network* window appears.

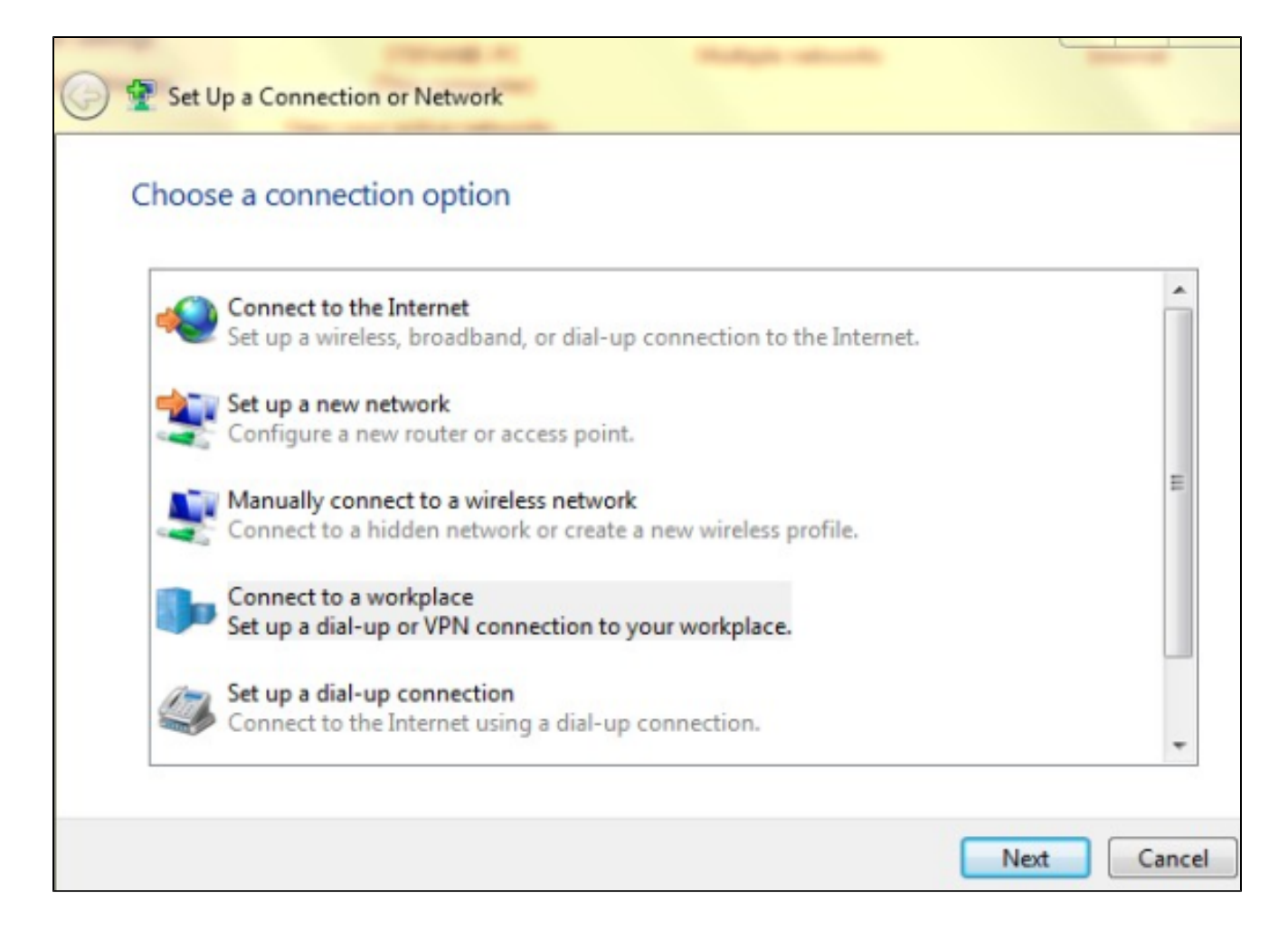

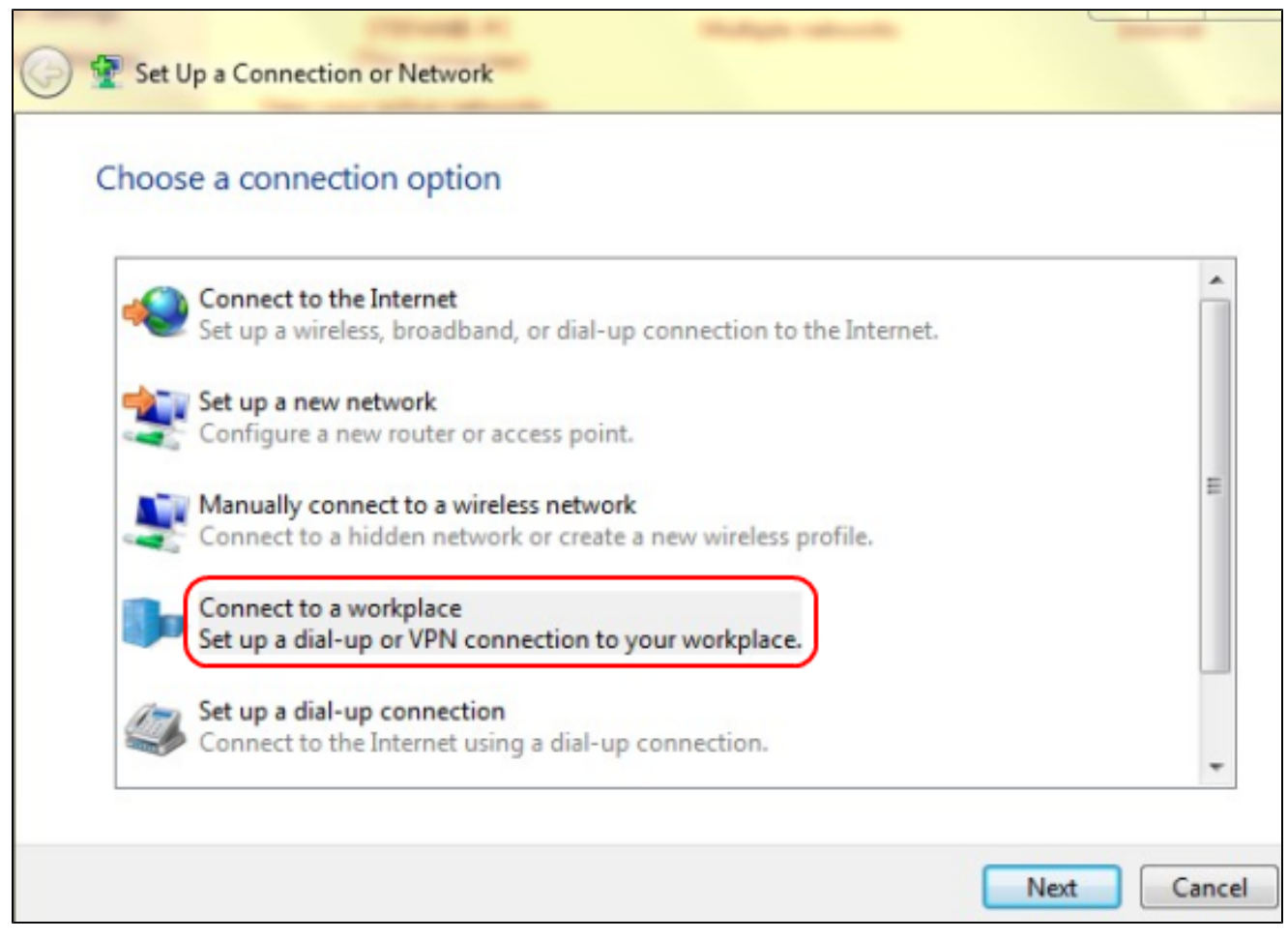

Step 3. Click **Connect to a workplace** to connect from the work place.

Step 4. Click **Next** to continue. The *Connect to a Workplace* window appears:

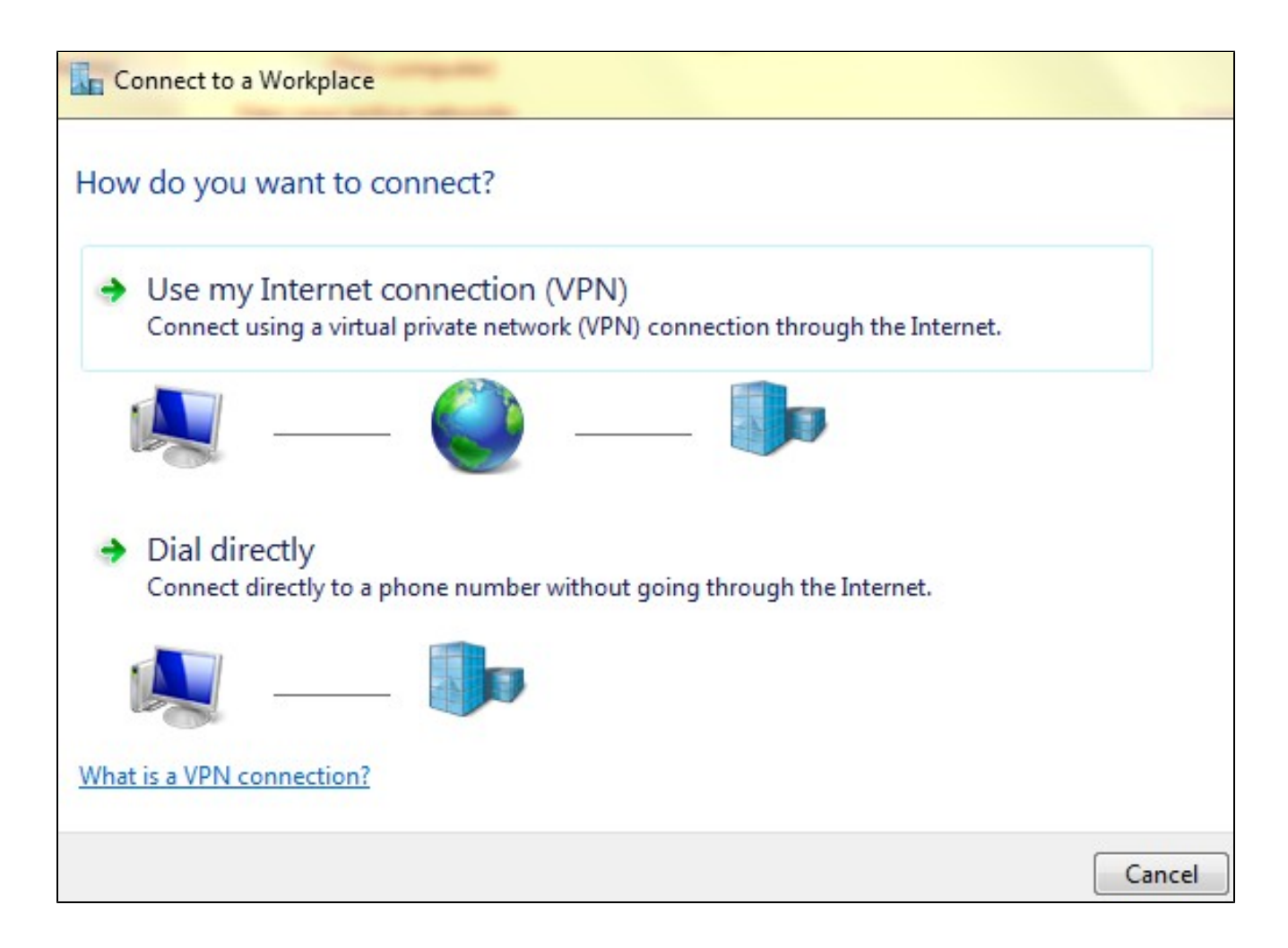

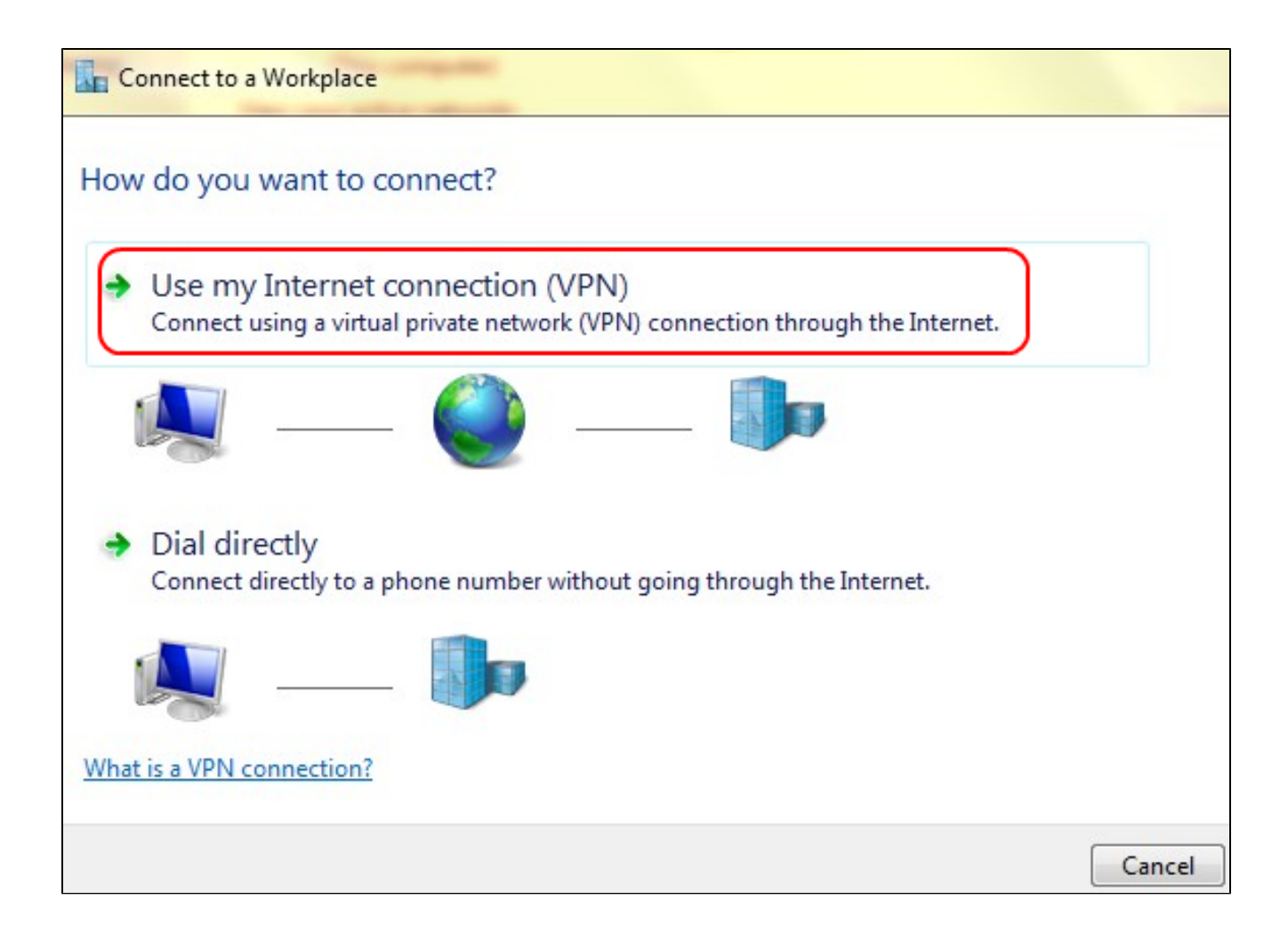

Step 5. Click Use my Internet connection (VPN) to use your Internet connection.

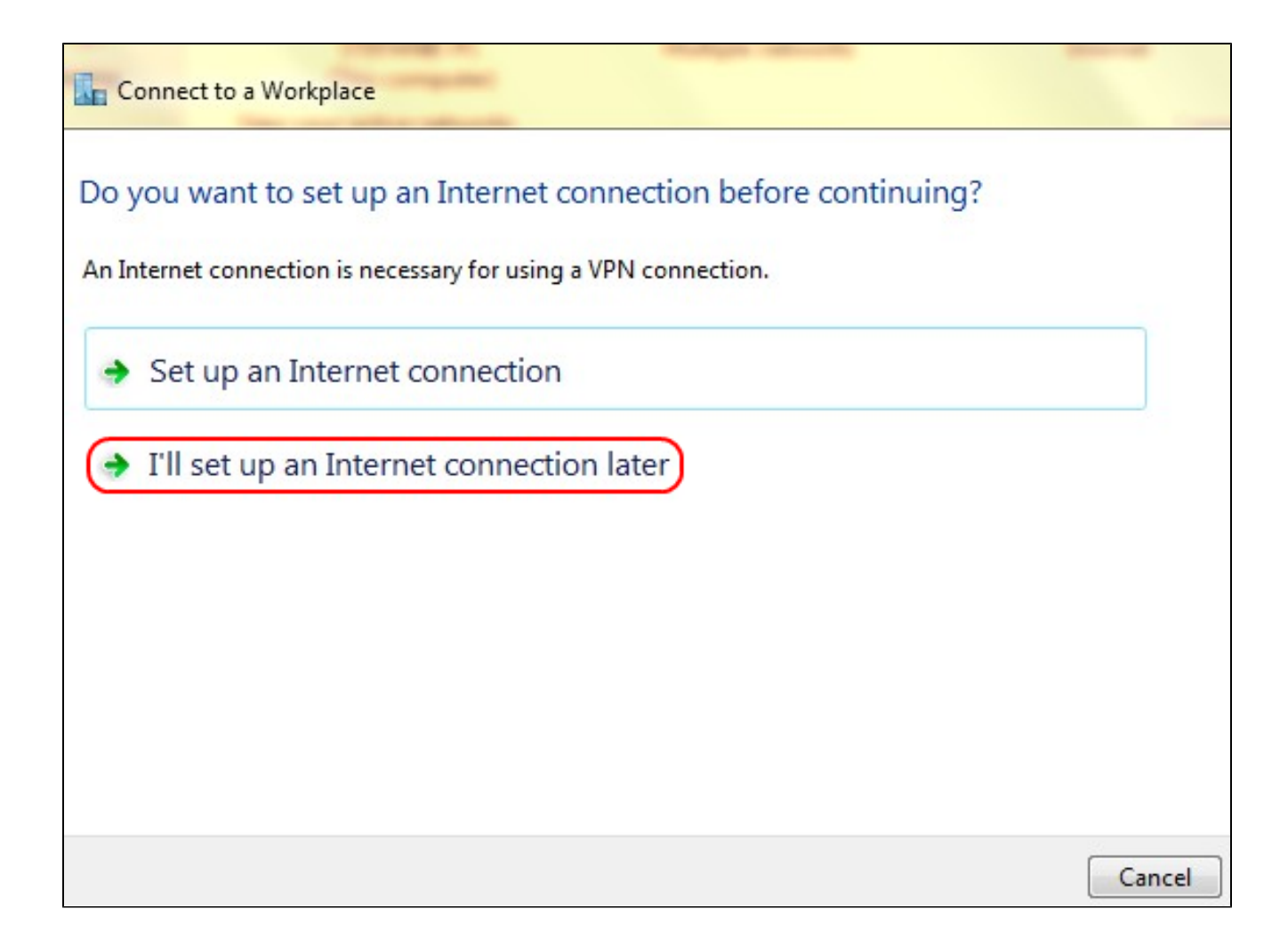

Step 6. Click **I'll set up an Internet connection later** to configure the Internet connection later.

| 📀 🌆 Connect to a Wo     | rkplace                                                  |               |
|-------------------------|----------------------------------------------------------|---------------|
| Type the Internet a     | ddress to connect to                                     |               |
| Your network administra | tor can give you this address.                           |               |
| Internet address:       | 192.168.1.1                                              |               |
| Destination name:       | VPN Connection 2                                         |               |
| Use a smart card        | redentials                                               |               |
| 🛞 🗌 Allow other peop    | ole to use this connection                               |               |
| This option allov       | is anyone with access to this computer to use this conne | ction.        |
|                         |                                                          | Create Cancel |

Step 7. Enter the IP address of the LAN IP address of the RV320 into the Internet address field.

Step 8. Enter a name for the destination in the Destination name field.

Step 9. Click Create.

**Note:** If you are on Windows 8, the next procedure applies. If you are on Windows 7, the next three images are different, but the procedure is the same.

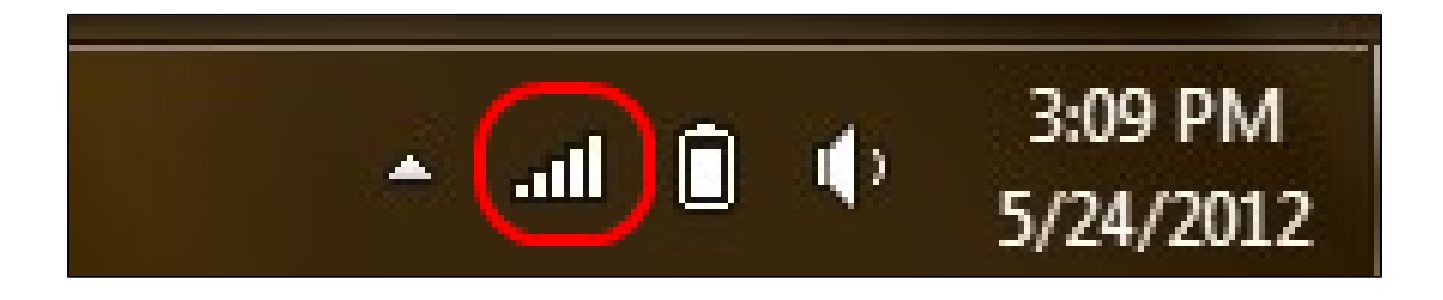

Step 10. Click the Network icon on the task bar. This displays all the networks, wireless, VPN, and Dial-up, available to be connected to the computer:

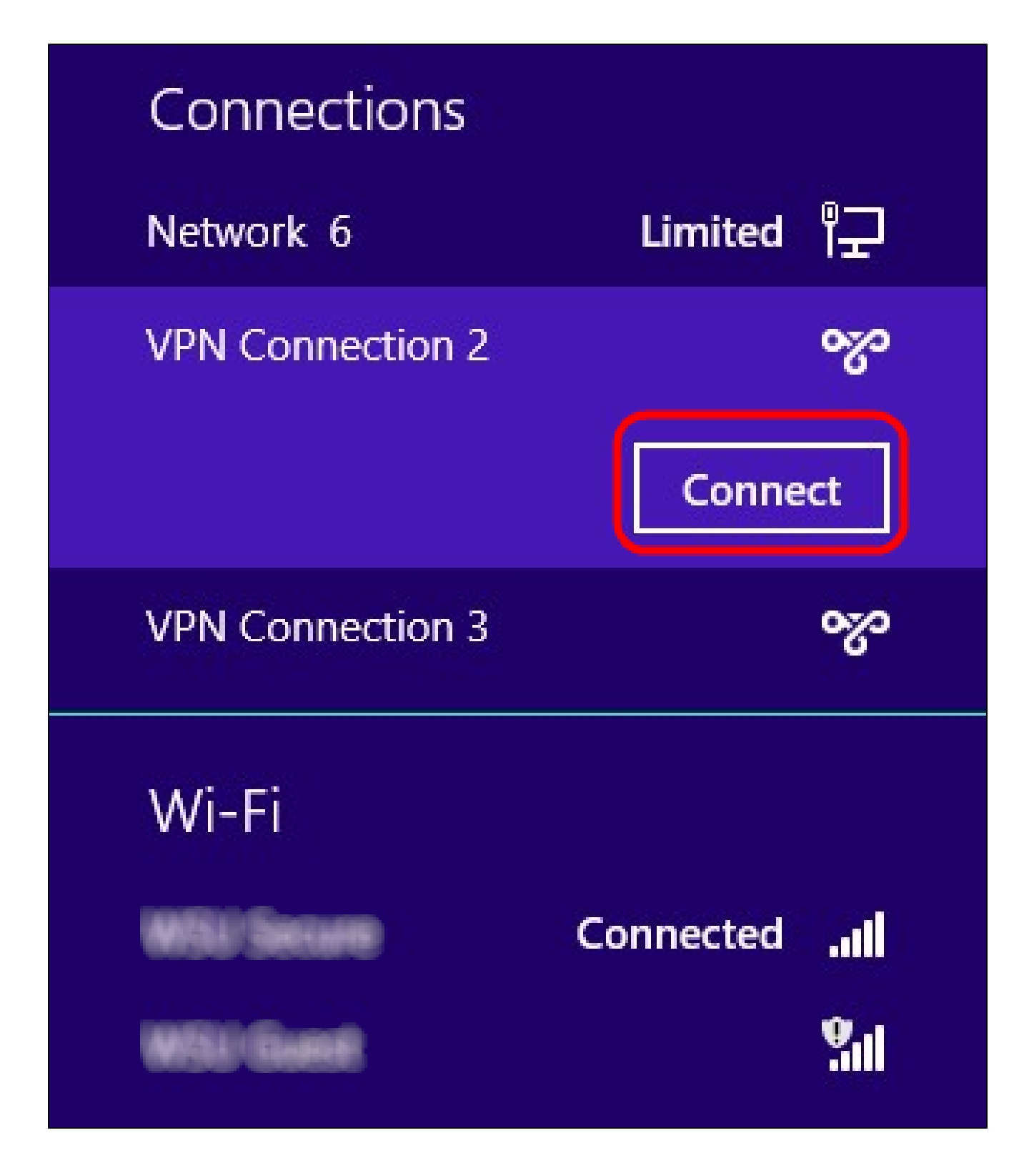

Step 11. Click Connect to connect the specific connection.

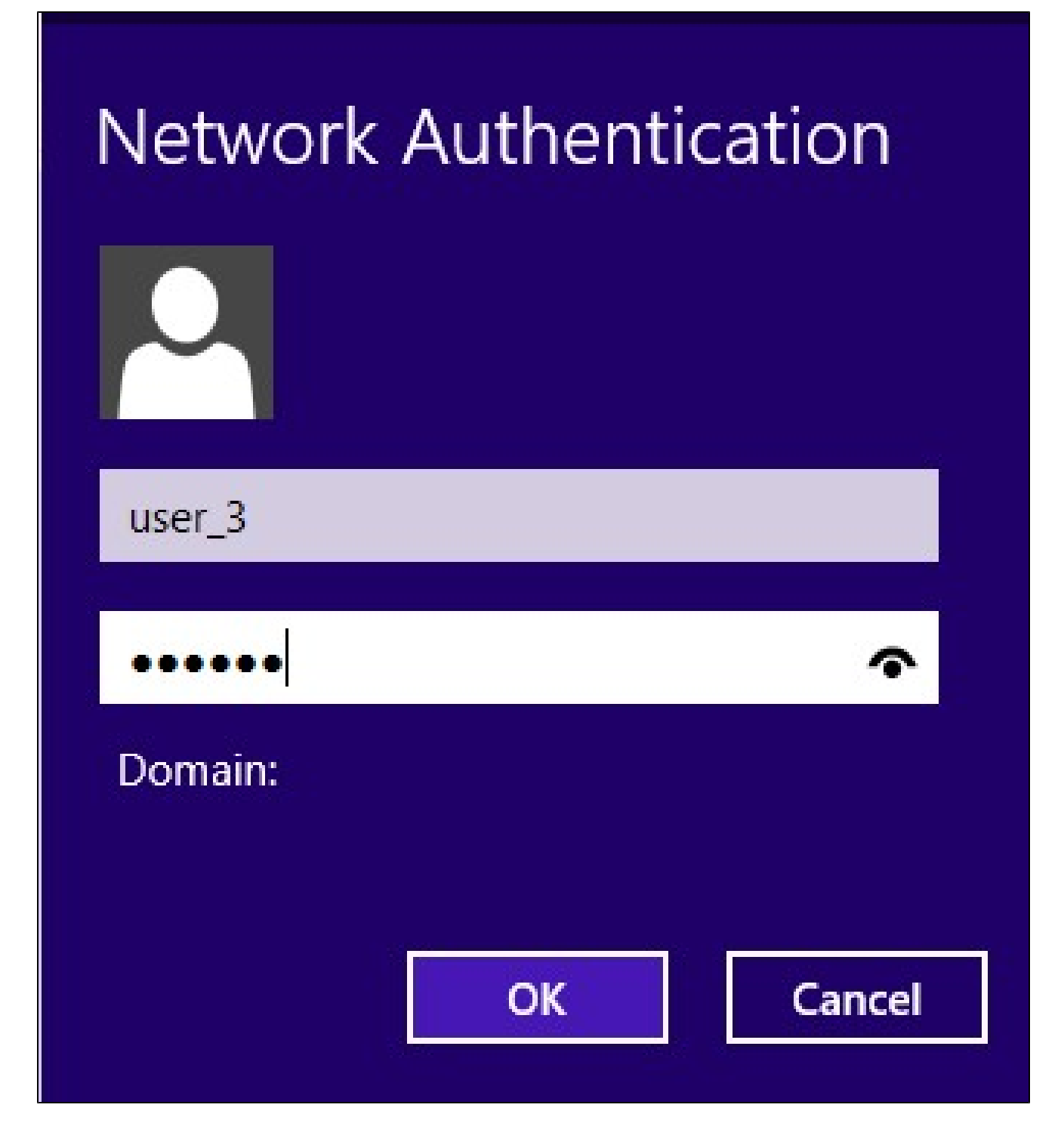

**Note:** You have to configure the user in the *User Management* page. To know more on how to configure user management, refer to the article *User and Domain Management Configuration on RV320 Router*. For the Step 12 and Step 13, you have to provide same user name and password you provided in the *User Management page*.

Step 12. Enter the user name in the Username field.

Step 13. Enter the password in the *Password* field.

Step 14. Click OK.

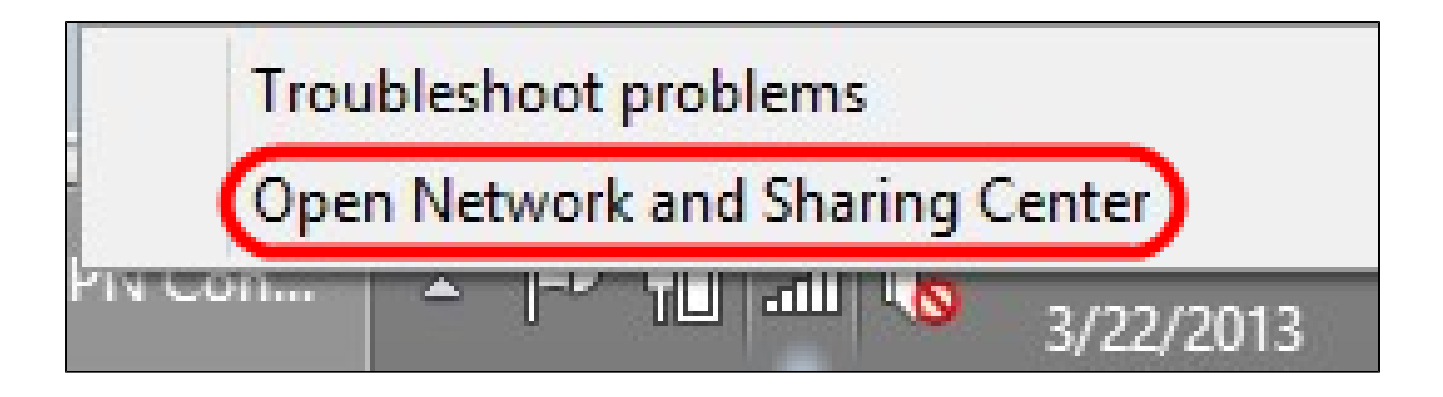

Step 15. Right click on the network icon on the task bar and click **Open Network and Sharing Center**.

| Ł                                |                                                            | Network and Sharing Center                                                    |                                     |  |  |
|----------------------------------|------------------------------------------------------------|-------------------------------------------------------------------------------|-------------------------------------|--|--|
| € ∋ ▼ ↑ 🛂 ► Control              | Panel   Network and Internet   Network and Sharing Center  |                                                                               |                                     |  |  |
| Control Panel Home               | View your basic network information and set up connections |                                                                               |                                     |  |  |
| Change adapter settings          | View your active networks -                                |                                                                               |                                     |  |  |
| Change advanced sharing settings | Public network                                             | Access type: No<br>Connections: all Wi-                                       | Internet access<br>-Fi (WSU Secure) |  |  |
|                                  | <b>Network 6</b><br>Public network                         | Access type: No<br>Connections: 彈 Eth                                         | Internet access<br>lernet           |  |  |
|                                  | VPN Connection 2<br>Public network                         | Access type: No<br>Connections: VP                                            | Internet access<br>N Connection 2   |  |  |
|                                  | Change your networking set                                 | ttings                                                                        |                                     |  |  |
|                                  | Set up a new conr<br>Set up a broadbar                     | nection or network<br>nd, dial-up, or VPN connection; or set up a router or a | access point.                       |  |  |
|                                  | Troubleshoot pro                                           | blems                                                                         |                                     |  |  |
| See also                         | Diagnose and rep                                           | air network problems, or get troubleshooting inform                           | ation.                              |  |  |
| HomeGroup                        |                                                            |                                                                               |                                     |  |  |
| Internet Options                 |                                                            |                                                                               |                                     |  |  |
| Windows Firewall                 |                                                            |                                                                               |                                     |  |  |

Step 16. Click on the specific VPN connection. The Status window appears:

| VF              | PN Connectio | n 2 Status       |     |
|-----------------|--------------|------------------|-----|
| General Details |              |                  |     |
| Connection      |              |                  |     |
| IPv4 Connectivi | ty:          | No Internet acce | ss  |
| IPv6 Connectivi | ty:          | No network acce  | SS  |
| Media State:    |              | Connect          | ed  |
| Duration:       |              | 00:01:           | 30  |
|                 | Sent —       | Receive          | ed  |
| Bytes:          | 36,339       | 3,9              | 63  |
| Compression:    | 0 %          | 0                | %   |
| Errors:         | 0            |                  | 0   |
| Properties      | Disconnect   | Diagnose         |     |
|                 |              | Cl               | ose |

| IPv4 Connectivi                   | ty.                       | No Internet access            |
|-----------------------------------|---------------------------|-------------------------------|
| IPv6 Connectivi                   | ty.                       | No network access             |
| Media State:                      | cy.                       | Connected                     |
| Duration:                         |                           | 00:01:30                      |
|                                   |                           |                               |
| cuvity                            | Sent —                    | Received                      |
| Bytes:                            | Sent —                    | Received                      |
| Bytes:<br>Compression:            | Sent — 36,339             | Received<br>3,963<br>0 %      |
| Bytes:<br>Compression:<br>Errors: | Sent — 36,339<br>0 %<br>0 | Received<br>3,963<br>0 %<br>0 |

Step 17. Click **Properties**. The VPN Destination Properties window appears:

| VPN Connection 2 Properties                                                                                                 | × |
|----------------------------------------------------------------------------------------------------|---|
| General Options Security Networking Sharing                                                                                 |   |
| Host name or IP address of destination (such as microsoft.com or 157.54.0.1 or 3ffe:1234::1111):                            |   |
| 192.168. <mark>1</mark> .1                                                                                                  |   |
| First connect                                                                                                    |   |
| Windows can first connect to a public network, such as the<br>Internet, before trying to establish this virtual connection. |   |
| Dial another connection first:                                                                                              |   |
| ×                                                                                                    |   |
|                                                                                                    |   |
|                                                                                                    |   |
|                                                                                                    |   |
| privacy statement                                                                                                    |   |
|                                                                                                    |   |
|                                                                                                    |   |
| OK Cancel                                                                                                    |   |

Step 18. Choose the **Security** tab at the top of the window.

| General                                | Options                                                                     | Security                                                                                         | Networking                                                                                       | Sharing                                                   |            |
|----------------------------------------|-----------------------------------------------------------------------------|--------------------------------------------------------------------------------------------------|--------------------------------------------------------------------------------------------------|-----------------------------------------------------------|------------|
| Type of                                | FVPN:                                                                       | 8.517.000178.0                                                                                   |                                                                                                  | 9                                                         |            |
| Autom                                  | atic                                                                        |                                                                                                  |                                                                                                  |                                                           | v          |
| Autom                                  | atic                                                                        |                                                                                                  |                                                                                                  |                                                           |            |
| Point to<br>Layer 2<br>Secure<br>IKEv2 | o Point Tu<br>2 Tunnelin<br>e Socket T                                      | nneling Pro<br>g Protocol<br>Tunneling P                                                         | tocol (PPTP)<br>with IPsec (L2<br>rotocol (SSTP                                                  | (TP/IPsec)<br>)                                           | )          |
| Authe                                  | entication                                                                  |                                                                                                  |                                                                                                  |                                                           |            |
| OUs                                    | se Extensib                                                                 | le Authenti                                                                                      | ication Protoc                                                                                   | ol (EAP)                                                  |            |
|                                        |                                                                             |                                                                                                  |                                                                                                  |                                                           | ~          |
|                                        |                                                                             |                                                                                                  |                                                                                                  |                                                           | Properties |
| All     E/     ar                      | ow these p<br>AP-MSCH/<br>ny of these<br>Unencryp<br>Challenge<br>Microsoft | protocols<br>APv2 will be<br>protocols f<br>ted passwo<br>Handshak<br>CHAP Vers<br>natically use | e used for IKE<br>or other VPN t<br>ord (PAP)<br>ce Authenticat<br>sion 2 (MS-CH<br>e my Windows | v2 VPN typ<br>types.<br>ion Protoc<br>AP v2)<br>logon nar | pe. Select |
| •                                      | 0.3000                                                                      | vord (and d                                                                                      | omain, if any)                                                                                   |                                                           |            |

Step 19. Choose Point to Point Tunneling Protocol (PPTP) from the Type of VPN drop-down list.

Step 20. Click **OK** to save the settings. The new connection adds in the Connection Lists of the *PPTP Server* page.

| PPTP Serve    | er                          |           |                     |                 |
|---------------|-----------------------------|-----------|---------------------|-----------------|
| PPTP IP Range | )                           |           |                     |                 |
| Enable        |                             |           |                     |                 |
| Range Start:  | 192.168.1.150               |           |                     |                 |
| Range End:    | 192.168.1.158               |           |                     |                 |
| PPTP Tunnel S | t <b>atus</b><br>el(s) Used | 9         | Tunnel(s) Available |                 |
| Connection T  | able                        |           |                     |                 |
| User Name     |                             | Remote A  | ddress              | PPTP IP Address |
| user_3        |                             | 192.168.1 | .100                | 192.168.1.150   |
| Save          | Cancel                      |           |                     |                 |